# INNEHÅLL

| FÖRORD                                                                                                    | 1                                                                                                    |
|----------------------------------------------------------------------------------------------------|----------------------------------------------------------------------------------------------------|
| FÖRFATTARNA                                                                                                    | 2                                                                                                    |
| LÄROBÖCKER                                                                                                    | 3                                                                                                    |
| KONVENTIONER                                                                                                    | 9                                                                                                    |
| SYSTEMKRAV                                                                                                    |                                                                                                    |
| RELEASER                                                                                                    |                                                                                                    |
| FÖRUTSÄTTNINGAR FÖR LÄROBOKEN                                                                                                    |                                                                                                    |
| EN MODELLS UPPBYGGNAD                                                                                                    | 11                                                                                                    |
| NYHETER I INVENTOR 2012                                                                                                    | 12                                                                                                    |
| PROJECTS                                                                                                    | 20                                                                                                    |
| SKAPA ETT NYTT PROJEKT                                                                                                    |                                                                                                    |
| FÖRBEREDELSER INFÖR UTBILDNINGEN                                                                                                    |                                                                                                    |
| ANVÄNDARGRÄNSSNITT 2012                                                                                                    | 23                                                                                                    |
| AUTODESK INVENTOR WIKI HELP                                                                                                    | 23                                                                                                    |
| BASIC INSTALLED HELP                                                                                                    |                                                                                                    |
| INVENTORS TUTORIALS FILES                                                                                                    |                                                                                                    |
| MARKING MENU                                                                                                    |                                                                                                    |
| UTÖKAD MINI-TOOLBAR                                                                                                    |                                                                                                    |
| NYA INSTÄLLNINGAR FÖR MINI-TOOLBAR                                                                                                    |                                                                                                    |
| NYA DIALOGRUTOR                                                                                                    |                                                                                                    |
| FLERVALSRUTA                                                                                                    |                                                                                                    |
|                                                                                                    |                                                                                                    |
| SKETCH                                                                                                    |                                                                                                    |
| SKETCH                                                                                                    | <b></b>                                                                                                    |
| SKETCH                                                                                                    |                                                                                                    |
| SKETCH                                                                                                    |                                                                                                    |
| SKETCH                                                                                                    |                                                                                                    |
| SKETCH                                                                                                    |                                                                                                    |
| SKETCH<br>LOOK AT SKETCH PLANE ON SKETCH CREATION<br>PART<br>FÖRBÄTTRINGAR PÅ FACE DRAFT<br>ÖVNING - FACE DRAFT<br>FAILED FEATURE                                                                                                    | <b></b>                                                                                                    |
| SKETCH<br>LOOK AT SKETCH PLANE ON SKETCH CREATION<br>PART<br>FÖRBÄTTRINGAR PÅ FACE DRAFT.<br>ÖVNING - FACE DRAFT<br>FAILED FEATURE<br>FÖRBÄTTRINGAR PÅ RIB.<br>FÖRBÄTTRINGAR PÅ BOSS.                                                                                                    | <b></b>                                                                                                    |
| SKETCH<br>LOOK AT SKETCH PLANE ON SKETCH CREATION<br>PART<br>FÖRBÄTTRINGAR PÅ FACE DRAFT.<br>ÖVNING - FACE DRAFT<br>FAILED FEATURE.<br>FÖRBÄTTRINGAR PÅ RIB<br>FÖRBÄTTRINGAR PÅ BOSS.<br>DESIGN VIEW REPRESENTATIONS I EN PART.                                                                                                    | <b></b>                                                                                                    |
| SKETCH<br>LOOK AT SKETCH PLANE ON SKETCH CREATION<br>PART<br>FÖRBÄTTRINGAR PÅ FACE DRAFT.<br>ÖVNING - FACE DRAFT<br>FAILED FEATURE<br>FÖRBÄTTRINGAR PÅ RIB.<br>FÖRBÄTTRINGAR PÅ BOSS<br>DESIGN VIEW REPRESENTATIONS I EN PART.<br>SWEEP LÄNGS EN KANT.                                                                                                    | <b>38</b><br>38<br><b>40</b><br>40<br>40<br>43<br>53<br>54<br>61<br>66<br>66<br>68                                                                          |
| SKETCH<br>LOOK AT SKETCH PLANE ON SKETCH CREATION<br>PART<br>FÖRBÄTTRINGAR PÅ FACE DRAFT<br>ÖVNING - FACE DRAFT<br>FAILED FEATURE<br>FÖRBÄTTRINGAR PÅ RIB<br>FÖRBÄTTRINGAR PÅ BOSS<br>DESIGN VIEW REPRESENTATIONS I EN PART<br>SWEEP LÄNGS EN KANT<br>PROJICERA FRÅN 2D-SKISS TILL 3D-SKISS                                                                                                    | <b>38</b><br>38<br><b>40</b><br>40<br>40<br>43<br>53<br>53<br>54<br>61<br>66<br>68<br>70                                                                    |
| SKETCH<br>LOOK AT SKETCH PLANE ON SKETCH CREATION<br>PART<br>FÖRBÄTTRINGAR PÅ FACE DRAFT.<br>ÖVNING - FACE DRAFT<br>FAILED FEATURE<br>FÖRBÄTTRINGAR PÅ RIB<br>FÖRBÄTTRINGAR PÅ BOSS<br>DESIGN VIEW REPRESENTATIONS I EN PART<br>SWEEP LÄNGS EN KANT.<br>PROJICERA FRÅN 2D-SKISS TILL 3D-SKISS<br>ANALYSERA MODELLEN.                                                                                                    | <b></b>                                                                                                    |
| SKETCH<br>LOOK AT SKETCH PLANE ON SKETCH CREATION<br>PART<br>FÖRBÄTTRINGAR PÅ FACE DRAFT.<br>ÖVNING - FACE DRAFT<br>FAILED FEATURE.<br>FÖRBÄTTRINGAR PÅ RIB.<br>FÖRBÄTTRINGAR PÅ RIB.<br>FÖRBÄTTRINGAR PÅ BOSS.<br>DESIGN VIEW REPRESENTATIONS I EN PART.<br>SWEEP LÄNGS EN KANT.<br>PROJICERA FRÅN 2D-SKISS TILL 3D-SKISS.<br>ANALYSERA MODELLEN.<br>G2 BOUNDARY PATCH.                                                                                  | <b>38</b><br>38<br><b>40</b><br>40<br>40<br>43<br>53<br>54<br>61<br>66<br>66<br>68<br>70<br>77<br>77                                                        |
| SKETCH<br>LOOK AT SKETCH PLANE ON SKETCH CREATION<br>PART<br>FÖRBÄTTRINGAR PÅ FACE DRAFT.<br>ÖVNING - FACE DRAFT<br>FAILED FEATURE<br>FÖRBÄTTRINGAR PÅ RIB<br>FÖRBÄTTRINGAR PÅ BOSS.<br>DESIGN VIEW REPRESENTATIONS I EN PART<br>SWEEP LÄNGS EN KANT.<br>PROJICERA FRÅN 2D-SKISS TILL 3D-SKISS<br>ANALYSERA MODELLEN.<br>G2 BOUNDARY PATCH.<br>G2-ÖVERGÅNG VID VARIABEL AVRUNDNING.                                                                       | <b>38</b><br>38<br><b>40</b><br>40<br>40<br>43<br>53<br>54<br>61<br>61<br>66<br>68<br>70<br>77<br>77<br>79<br>82                                            |
| SKETCH<br>LOOK AT SKETCH PLANE ON SKETCH CREATION<br>PART<br>FÖRBÄTTRINGAR PÅ FACE DRAFT.<br>ÖVNING - FACE DRAFT<br>FAILED FEATURE<br>FÖRBÄTTRINGAR PÅ RIB<br>FÖRBÄTTRINGAR PÅ BOSS<br>DESIGN VIEW REPRESENTATIONS I EN PART.<br>SWEEP LÄNGS EN KANT.<br>PROJICERA FRÅN 2D-SKISS TILL 3D-SKISS<br>ANALYSERA MODELLEN.<br>G2 BOUNDARY PATCH<br>G2-ÖVERGÅNG VID VARIABEL AVRUNDNING.<br>ÖVNING - G2-ÖVERGÅNG.                                               | <b></b>                                                                                                    |
| SKETCH<br>LOOK AT SKETCH PLANE ON SKETCH CREATION<br>PART<br>FÖRBÄTTRINGAR PÅ FACE DRAFT.<br>ÖVNING - FACE DRAFT<br>FAILED FEATURE<br>FÖRBÄTTRINGAR PÅ RIB.<br>FÖRBÄTTRINGAR PÅ RIB.<br>STRINGAR PÅ BOSS<br>DESIGN VIEW REPRESENTATIONS I EN PART.<br>SWEEP LÄNGS EN KANT.<br>PROJICERA FRÅN 2D-SKISS TILL 3D-SKISS<br>ANALYSERA MODELLEN.<br>G2 BOUNDARY PATCH<br>G2-ÖVERGÅNG VID VARIABEL AVRUNDNING.<br>ÖVNING - G2-ÖVERGÅNG.                          | <b>38</b><br>38<br><b>40</b><br>40<br>40<br>43<br>53<br>53<br>54<br>61<br>66<br>66<br>68<br>70<br>77<br>79<br>82<br>83<br>83<br>89                          |
| SKETCH<br>LOOK AT SKETCH PLANE ON SKETCH CREATION<br>PART<br>FÖRBÄTTRINGAR PÅ FACE DRAFT.<br>ÖVNING - FACE DRAFT<br>FAILED FEATURE<br>FÖRBÄTTRINGAR PÅ RIB<br>FÖRBÄTTRINGAR PÅ BOSS<br>DESIGN VIEW REPRESENTATIONS I EN PART<br>SWEEP LÄNGS EN KANT.<br>PROJICERA FRÅN 2D-SKISS TILL 3D-SKISS<br>ANALYSERA MODELLEN.<br>G2 BOUNDARY PATCH<br>G2-ÖVERGÅNG VID VARIABEL AVRUNDNING.<br>ÖVNING - G2-ÖVERGÅNG.<br>SPEGLA AVRUNDNINGAR.<br>SHOW EXTENDED NAMES | <b></b>                                                                                                    |
| SKETCH<br>LOOK AT SKETCH PLANE ON SKETCH CREATION<br>PART<br>FÖRBÄTTRINGAR PÅ FACE DRAFT<br>ÖVNING - FACE DRAFT<br>FAILED FEATURE<br>FÖRBÄTTRINGAR PÅ RIB<br>FÖRBÄTTRINGAR PÅ ROSS<br>DESIGN VIEW REPRESENTATIONS I EN PART.<br>SWEEP LÄNGS EN KANT<br>PROJICERA FRÅN 2D-SKISS TILL 3D-SKISS<br>ANALYSERA MODELLEN<br>G2 BOUNDARY PATCH<br>G2-ÖVERGÅNG VID VARIABEL AVRUNDNING<br>ÖVNING - G2-ÖVERGÅNG.<br>SPEGLA AVRUNDNINGAR<br>SHOW EXTENDED NAMES     | <b>38</b><br>38<br><b>40</b><br>40<br>40<br>43<br>53<br>53<br>54<br>61<br>66<br>66<br>68<br>70<br>70<br>77<br>79<br>82<br>83<br>83<br>89<br>92<br><b>93</b> |
| SKETCH<br>LOOK AT SKETCH PLANE ON SKETCH CREATION<br>PART<br>FÖRBÄTTRINGAR PÅ FACE DRAFT<br>ÖVNING - FACE DRAFT<br>FÄLLED FEATURE<br>FÖRBÄTTRINGAR PÅ RIB<br>FÖRBÄTTRINGAR PÅ ROSS<br>DESIGN VIEW REPRESENTATIONS I EN PART<br>SWEEP LÄNGS EN KANT<br>PROJICERA FRÅN 2D-SKISS TILL 3D-SKISS<br>ANALYSERA MODELLEN<br>G2 BOUNDARY PATCH<br>G2-ÖVERGÅNG VID VARIABEL AVRUNDNING<br>ÖVNING - G2-ÖVERGÅNG<br>SPEGLA AVRUNDNINGAR<br>SHOW EXTENDED NAMES       | 38<br>38<br>40<br>40<br>40<br>43<br>53<br>54<br>61<br>61<br>66<br>68<br>70<br>77<br>79<br>82<br>82<br>83<br>89<br>92<br>92<br>93                            |

| DRAWINGS                                  |     |
|-------------------------------------------|-----|
| RASTER DRAWING VIEWS                      |     |
| NY ORIENTERING AV EN RITNINGSVY           |     |
| ROTATION OF DRAWING VIEWS AND SKETCHES    |     |
| ORIGOMARKERING FÖR ORDINATE DIMENSION SET |     |
| ILOGIC DESIGN COPY                        |     |
| ILOGIC DESIGN COPY                        |     |
| ILOGIC DESIGN COPY INTRODUKTION           |     |
| ANPASSNINGSBARA FORMULÄR                  |     |
| ÖVNING - EGENANPASSADE FORMULÄR           |     |
| ÖVNING - FORMULÄRANPASSAD MALL            |     |
| ECO MATERIALS ADVISER                     |     |
| STARTA ECO MATERIALS ADVISER              |     |
| FUNKTIONERNA I ECO MATERIAL ADVISER       |     |
| ÖVNING - ECO MATERIALS ADVISER            |     |
| INSTÄLLNINGAR                             |     |
| ENERGY USAGE                              |     |
| CO <sup>2</sup> FOOTPRINT                 |     |
| WATER USAGE                               |     |
| COST                                      |     |
| RoHS COMPLIANCE                           |     |
| FOOD CONTACT COMPABILITY                  |     |
| END OF LIFE                               | 141 |
| SEARCH FOR MATERIALS                      |     |
| VIEW REPORTS                              |     |
| AVSLUTA ECO MATERIALS ADVISER             |     |
| IMPORT & EXPORT                           |     |
| AUTOCAD-IMPORTERING                       |     |
| UPPDATERADE ÖVERSÄTTNINGSMOTORER          |     |
| IMPORTERING AV FILER FRÅN RHINO           |     |
| GENERELLA FÖRBÄTTRINGAR                   |     |
| BIM UTBYTE FRÅN AUTODESK INVENTOR         |     |
| EXPORT BUILDING COMPONENTS                |     |
| BIM-KOPPLINGAR, SÅ KALLADE CONNECTORS     | 171 |
| OMNICLASS TABLE                           |     |
| ÖVRIGT INVENTOR 2012                      |     |
| MODEL REPAIR TOOLS                        |     |
| SPARA EGET ANVÄNDARGRÄNSSNITT             |     |
| NYHETER I INVENTOR 2011                   |     |
| ANVÄNDARGRÄNSSNITT 2011                   |     |
| ANVÄNDARGRÄNSSNITTET I INVENTOR 2011      |     |
| DYNAMISK INPUT I SKISSLÄGE                |     |
| IN-CANVAS DISPLAY                         |     |
| FÖRBÄTTRADE WORKFEATURES                  | 193 |

| PROGRESSIVA TOOLTIPS                                                                                                    |                                                                                                    |
|----------------------------------------------------------------------------------------------------|----------------------------------------------------------------------------------------------------|
| TOOLCLIPS                                                                                                    | 195                                                                                                    |
| SHOW ME                                                                                                    | 196                                                                                                    |
| VISUAL STYLES                                                                                                    |                                                                                                    |
| SHADOWS                                                                                                    |                                                                                                    |
| GROUND REFLECTIONS                                                                                                    |                                                                                                    |
| GROUND PLANE                                                                                                    |                                                                                                    |
| ANPASSNINGSBARA INFOTIPS                                                                                                    |                                                                                                    |
| GENERELLA FÖRBÄTTRINGAR 2011                                                                                                    | 204                                                                                                    |
| ARCHITECTURAL UNIT FORMAT                                                                                                    |                                                                                                    |
| ROUTED SYSTEMS GETTING STARTED                                                                                                    | 206                                                                                                    |
| SIMULATION GETTING STARTED                                                                                                    | 207                                                                                                    |
| INITIAL VIEW EXTENTS                                                                                                    | 208                                                                                                    |
| AFC FXCHANGE                                                                                                    | 210                                                                                                    |
| INVENTOR SAMPLE FILES FLYTTADE                                                                                                    | 211                                                                                                    |
| MOLD TOOLING                                                                                                    | 212                                                                                                    |
| SKICKA FILER TILL EN 3D-PRINTER                                                                                                    |                                                                                                    |
| STYLES & STANDARDS                                                                                                    | 215                                                                                                    |
|                                                                                                    |                                                                                                    |
| IMPORTERA/EXPORTERA HATCH-MONSTER                                                                                                    |                                                                                                    |
| COLOR STYLES EDITOR                                                                                                    |                                                                                                    |
| IMAGE BASED LIGHTNING                                                                                                    |                                                                                                    |
| SKETCH                                                                                                    | 224                                                                                                    |
| LINE CLOSE OPTION                                                                                                    |                                                                                                    |
|                                                                                                    |                                                                                                    |
| AUTOMATISK HOME VIEW                                                                                                    |                                                                                                    |
| AUTOMATISK HOME VIEW<br>DYNAMIC INPUT (HEADS-UP DISPLAY)                                                                                                    |                                                                                                    |
| AUTOMATISK HOME VIEW<br>DYNAMIC INPUT (HEADS-UP DISPLAY)                                                                                                    |                                                                                                    |
| AUTOMATISK HOME VIEW<br>DYNAMIC INPUT (HEADS-UP DISPLAY)<br>PART<br>ASSYMETRIC EXTRUDE/REVOLVE                                                                                                    |                                                                                                    |
| AUTOMATISK HOME VIEW<br>DYNAMIC INPUT (HEADS-UP DISPLAY)<br>PART<br>ASSYMETRIC EXTRUDE/REVOLVE<br>ASSEMBLIES                                                                                                    |                                                                                                    |
| AUTOMATISK HOME VIEW<br>DYNAMIC INPUT (HEADS-UP DISPLAY)<br>PART<br>ASSYMETRIC EXTRUDE/REVOLVE<br>ASSEMBLIES<br>ASSEMBLY PERFORMANCE - OPEN OPTIONS                                                                                                  |                                                                                                    |
| AUTOMATISK HOME VIEW<br>DYNAMIC INPUT (HEADS-UP DISPLAY)<br>PART<br>ASSYMETRIC EXTRUDE/REVOLVE<br>ASSEMBLIES<br>ASSEMBLY PERFORMANCE - OPEN OPTIONS<br>ASSEMBLE COMMANDS                                                                             |                                                                                                    |
| AUTOMATISK HOME VIEW<br>DYNAMIC INPUT (HEADS-UP DISPLAY)<br>PART<br>ASSYMETRIC EXTRUDE/REVOLVE<br>ASSEMBLIES<br>ASSEMBLY PERFORMANCE - OPEN OPTIONS<br>ASSEMBLE COMMANDS<br>CONSTRAINT LIMITS                                                        | 225<br>226<br>                                                                                                    |
| AUTOMATISK HOME VIEW<br>DYNAMIC INPUT (HEADS-UP DISPLAY)<br>PART<br>ASSYMETRIC EXTRUDE/REVOLVE<br>ASSEMBLIES<br>ASSEMBLY PERFORMANCE - OPEN OPTIONS<br>ASSEMBLE COMMANDS<br>CONSTRAINT LIMITS<br>ÖVNING - CONSTRAINT LIMITS                          |                                                                                                    |
| AUTOMATISK HOME VIEW                                                                                                    | 225<br>226<br>226<br>231<br>231<br>231<br>236<br>238<br>249<br>249<br>249<br>255                                                                                                    |
| AUTOMATISK HOME VIEW<br>DYNAMIC INPUT (HEADS-UP DISPLAY)<br>PART<br>ASSYMETRIC EXTRUDE/REVOLVE<br>ASSEMBLIES<br>ASSEMBLY PERFORMANCE - OPEN OPTIONS<br>ASSEMBLE COMMANDS<br>CONSTRAINT LIMITS<br>ÖVNING - CONSTRAINT LIMITS<br>iCOPY<br>iCOPY AUTHOR |                                                                                                    |
| AUTOMATISK HOME VIEW                                                                                                    | 225<br>226<br>226<br>231<br>231<br>231<br>236<br>238<br>249<br>249<br>249<br>249<br>255<br>261<br>280                                                                                                    |
| AUTOMATISK HOME VIEW                                                                                                    | 225<br>226<br>231<br>231<br>236<br>236<br>236<br>236<br>236<br>238<br>236<br>236<br>236<br>236<br>236<br>236<br>236<br>236<br>236<br>236<br>236<br>236<br>231<br>231<br>231<br>236<br>236<br>236<br>231<br>236<br>236<br>236<br>236<br>236<br>236<br>236<br>236<br>236<br>236<br>236<br>236<br>236<br>236<br>236<br>236<br>236<br>236<br>238<br>236<br>238<br>249<br>255<br>261<br>2230<br>2236<br>2238<br>249<br>249<br>255<br>261<br>261<br>2236<br>2236<br>2236<br>2236<br>                                                                              |
| AUTOMATISK HOME VIEW                                                                                                    | 225<br>226<br>226<br>231<br>231<br>231<br>236<br>238<br>249<br>249<br>249<br>249<br>249<br>255<br>261<br>280<br>280<br>280<br>281                                                                                                    |
| AUTOMATISK HOME VIEW                                                                                                    | 225<br>226<br>231<br>231<br>236<br>238<br>238<br>249<br>249<br>249<br>249<br>255<br>261<br>280<br>280<br>281<br>284                                                                                                    |
| AUTOMATISK HOME VIEW                                                                                                    | 225<br>226<br>231<br>231<br>236<br>236<br>236<br>236<br>236<br>236<br>236<br>236<br>236<br>236<br>236<br>236<br>236<br>236<br>236<br>236<br>236<br>236<br>231<br>231<br>231<br>231<br>231<br>231<br>231<br>236<br>236<br>236<br>236<br>236<br>236<br>236<br>236<br>236<br>236<br>236<br>236<br>236<br>236<br>238<br>239<br>249<br>255<br>261<br>280<br>280<br>281<br>281<br>238<br>249<br>249<br>261<br>281<br>2237<br>249<br>255<br>261<br>280<br>280<br>280<br>280<br>280<br>280<br>280<br>280<br>281<br>                                                 |
| AUTOMATISK HOME VIEW                                                                                                    | 225<br>226<br>226<br>231<br>231<br>231<br>231<br>236<br>238<br>249<br>249<br>249<br>249<br>249<br>255<br>261<br>280<br>280<br>280<br>281<br>284<br>284<br>287<br>290                                                                                                    |
| AUTOMATISK HOME VIEW                                                                                                    | 225<br>226<br>231<br>231<br>236<br>238<br>238<br>249<br>249<br>249<br>255<br>261<br>280<br>280<br>280<br>281<br>284<br>287<br>290<br>292                                                                                                    |
| AUTOMATISK HOME VIEW                                                                                                    | 225<br>226<br>231<br>231<br>236<br>236<br>236<br>236<br>236<br>236<br>236<br>236<br>236<br>236<br>236<br>236<br>236<br>236<br>236<br>236<br>236<br>236<br>236<br>236<br>236<br>236<br>236<br>236<br>236<br>236<br>236<br>236<br>236<br>236<br>236<br>236<br>236<br>236<br>236<br>236<br>236<br>236<br>236<br>236<br>236<br>238<br>249<br>249<br>255<br>261<br>280<br>280<br>281<br>280<br>280<br>281<br>280<br>280<br>281<br>280<br>281<br>280<br>281<br>280<br>280<br>280<br>290<br>290<br>290<br>290<br>290<br>290<br>290<br>290<br>290<br>290<br>290<br> |
| AUTOMATISK HOME VIEW                                                                                                    | 2225<br>2226<br>2226<br>2231<br>231<br>231<br>231<br>236<br>238<br>249<br>249<br>249<br>249<br>249<br>249<br>255<br>261<br>280<br>280<br>280<br>280<br>281<br>284<br>284<br>287<br>290<br>292<br>292                                                                                                    |
| AUTOMATISK HOME VIEW                                                                                                    | 2225<br>2226<br>2226<br>231<br>231<br>236<br>238<br>249<br>249<br>249<br>249<br>255<br>261<br>280<br>280<br>281<br>280<br>281<br>284<br>287<br>290<br>292<br>294<br>294<br>297<br>299                                                                                                    |
| AUTOMATISK HOME VIEW                                                                                                    | 2225<br>2226<br>231<br>231<br>236<br>236<br>236<br>236<br>236<br>236<br>236<br>236<br>236<br>236<br>236<br>236<br>236<br>236<br>236<br>236<br>236<br>236<br>236<br>236<br>236<br>236<br>236<br>236<br>236<br>236<br>236<br>236<br>236<br>236<br>236<br>236<br>236<br>236<br>236<br>236<br>236<br>236<br>238<br>249<br>249<br>255<br>261<br>280<br>280<br>280<br>280<br>290<br>290<br>290<br>290<br>290<br>290<br>290<br>290<br>290<br>                                                                                                    |

www.cadmum.com

| IMPORTERING AV AUTOCAD-BLOCK                                                                                                    |                                                      |
|----------------------------------------------------------------------------------------------------|------------------------------------------------------|
| PATTERN SYMBOLS/BLOCKS                                                                                                    |                                                      |
| ROTERA OCH SKALA OM AUTOCAD-BLOCK                                                                                                    |                                                      |
| SHEET METAL                                                                                                    |                                                      |
| FÖRBÄTTRINGAR PÅ RIP                                                                                                    |                                                      |
| COPY TO FLAT PATTERN                                                                                                    |                                                      |
| SKISSEXPORT I FLAT PATTERN                                                                                                    |                                                      |
| TASK SCHEDULER                                                                                                    | 317                                                  |
| TASK SCHEDULER - INTRODUKTION                                                                                                    |                                                      |
| SHRINKWRAP ASSEMBLIES TASK                                                                                                    |                                                      |
| INSTÄLLNINGAR FÖR SHRINKWRAP ASSEMBLIES                                                                                                    |                                                      |
| DATA TRANSLATION                                                                                                    |                                                      |
|                                                                                                    |                                                      |
| IMPORTERA CATIA V4-DATA                                                                                                    |                                                      |
| IMPORTERA CATIA V4-DATA<br>CATIA V5-DATA                                                                                                    |                                                      |
| IMPORTERA CATIA V4-DATA<br>CATIA V5-DATA<br>ÖVERSÄTTNINGSRAPPORT                                                                                                    |                                                      |
| IMPORTERA CATIA V4-DATA<br>CATIA V5-DATA<br>ÖVERSÄTTNINGSRAPPORT<br>EXPORTERING TILL JT                                                                                                    | 326<br>326<br>327<br>329                             |
| IMPORTERA CATIA V4-DATA<br>CATIA V5-DATA<br>ÖVERSÄTTNINGSRAPPORT<br>EXPORTERING TILL JT<br>FRAME GENERATOR                                                                                                    |                                                      |
| IMPORTERA CATIA V4-DATA<br>CATIA V5-DATA<br>ÖVERSÄTTNINGSRAPPORT<br>EXPORTERING TILL JT<br>FRAME GENERATOR<br>PUBLISERA NOTCH PROFILER                                                                          |                                                      |
| IMPORTERA CATIA V4-DATA<br>CATIA V5-DATA<br>ÖVERSÄTTNINGSRAPPORT<br>EXPORTERING TILL JT<br>FRAME GENERATOR<br>PUBLISERA NOTCH PROFILER<br>SVETS I SAMMANSTÄLLNING                                               | 326<br>326<br>327<br>329<br>329<br>331<br>331<br>332 |
| IMPORTERA CATIA V4-DATA<br>CATIA V5-DATA<br>ÖVERSÄTTNINGSRAPPORT.<br>EXPORTERING TILL JT<br>FRAME GENERATOR.<br>PUBLISERA NOTCH PROFILER<br>SVETS I SAMMANSTÄLLNING<br>FÖRBÄTTRINGAR PÅ SVETSSYMBOLER.          | 326<br>326<br>327<br>329<br>331<br>331<br>332<br>332 |
| IMPORTERA CATIA V4-DATA<br>CATIA V5-DATA<br>ÖVERSÄTTNINGSRAPPORT<br>EXPORTERING TILL JT<br>FRAME GENERATOR<br>PUBLISERA NOTCH PROFILER<br>SVETS I SAMMANSTÄLLNING<br>FÖRBÄTTRINGAR PÅ SVETSSYMBOLER<br>ORDLISTA |                                                      |